## www.coopervision.pl

Zarządzanie Pacjentami w VisionXtra (VX)

## Co to jest VisionXtra?

VisionXtra to dodatkowa funkcja rejestracji pacjentów oferowana przez Coopervision, która m.in.:

- Jest dostępna bez dodatkowych kosztów
- Pozwala na rejestrację pacjenta i automatyczną wysyłkę naszych produktów
- Pozwala na zrealizowanie zamówienia poza planowanymi wysyłkami
- Jest łatwa w obsłudze
- Pozwala na wybranie sposobu dostarczenia przesyłki (praktyka, adres pacjenta)
- Zaoszczędza czas Tobie i Twoim pacjentom
- Zachowuje historię zamówień

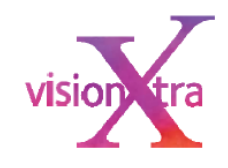

# Nie zapomnij o zapoznaniu sie z naszymi warukami współpracy pod kątem zgodności z RODO

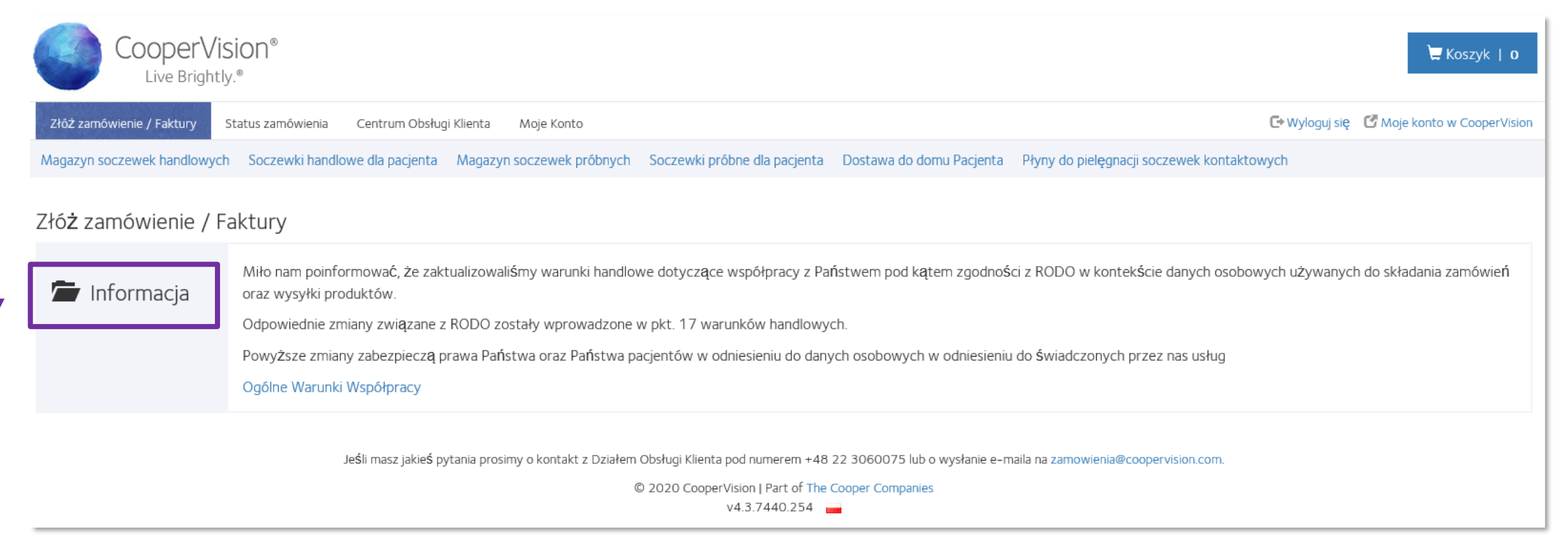

W tym miejscu zawsze znajdziesz bierzące informacje, które mogą być dla Ciebie ważne.

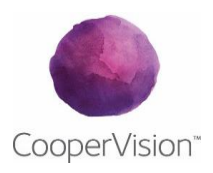

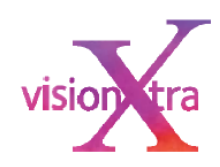

#### Dodaj nowego pacjenta w VisionXtra

Po zalogowaniu się na naszej stronie www.coopervision.pl wybierz opcję: Strona dla Specjalisty, następnie kliknij na Kup teraz (koszyk)

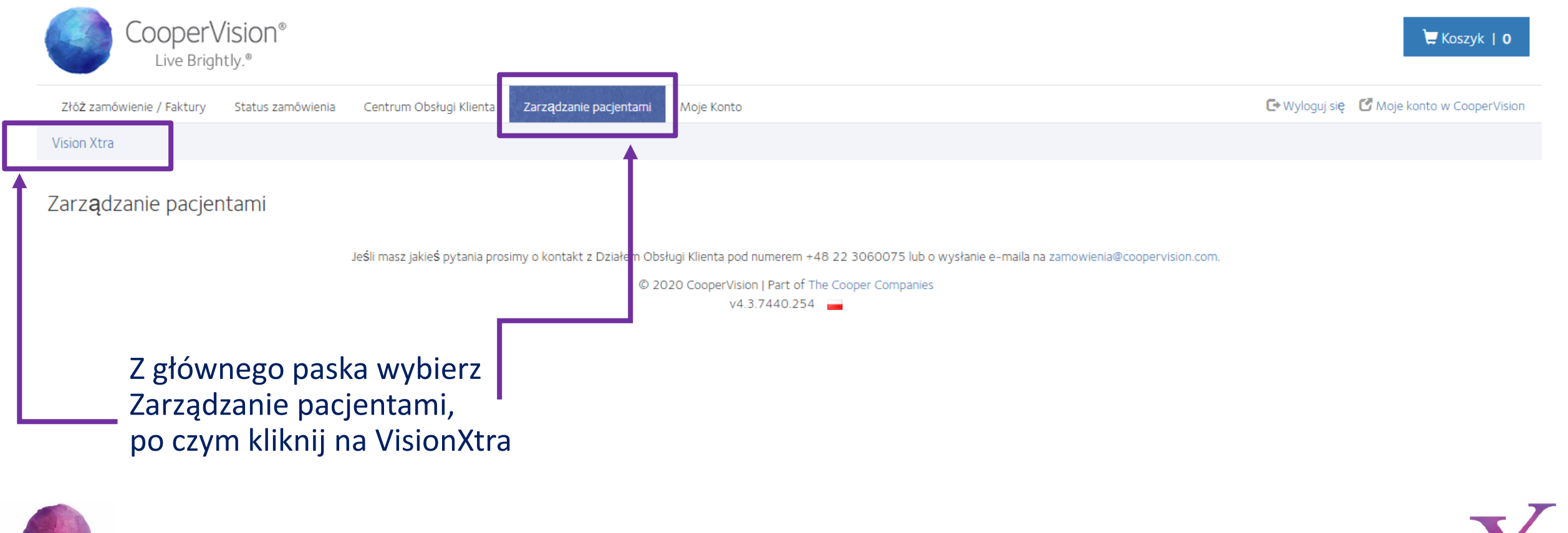

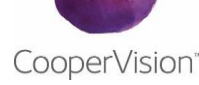

| Kliknij<br>pacjen                | na Dodaj nowego<br>ta w VisionXtra                             |                                                                 |                   |                                           |                      |              |
|----------------------------------|----------------------------------------------------------------|-----------------------------------------------------------------|-------------------|-------------------------------------------|----------------------|--------------|
| CooperVision<br>Live Brightly.®  | ٦®                                                             |                                                                 |                   | 📜 Koszyk   0                              |                      |              |
| Złóż zamówienie / Faktury Status | zamówienia Centrum Obsługi Klienta Zarządzanie pacjentami      | Moje Konto                                                      |                   | 🕞 Wyloguj się 🛛 Moje konto w CooperVision |                      |              |
| Vision Xtra                      |                                                                |                                                                 |                   |                                           |                      |              |
| Vision Xtra                      |                                                                |                                                                 |                   |                                           |                      |              |
| Aktwny Nieaktywny                |                                                                |                                                                 | <b>→</b>          | Dodaj nowego pacjenta w Vision Xtra       |                      |              |
| Export do programu Excel         |                                                                |                                                                 | L                 |                                           |                      |              |
| Nazwisko pacjenta 🔨              | Numer Pacjenta                                                 | Data następnego zamówienia                                      | Odnów rejestrację | Zamów jednorazowo                         |                      |              |
| Coope<br>Live E                  | © 20<br>Prightly.®                                             | 20 CooperVision   Part of The Cooper Companies<br>v4.3.7440.254 |                   | 🗮 Ko                                      | szyk   <b>O</b>      |              |
| Złóż zamówienie / Faktu          | ury Status zamówienia Centrum Obsługi Klienta Zarządzani       | e pacjentami Moje Konto                                         |                   | 🕒 Wyloguj się 🛛 Moje konto w G            | CooperVision         |              |
| Vision Xtra                      |                                                                |                                                                 | Wybierz v         | wysyłkę na Twój sal                       | on optyczny lub      |              |
| Nowy pacjent                     | F                                                              |                                                                 | bezpośre          | dnio do domu pacie                        | enta                 |              |
| Wpisz imię i nazwisko            | o pacjenta. Zaznacz gdzie zamówienie ma zostać wysłane i naciś | nij przycisk Dalej                                              |                   | i j                                       |                      |              |
| lmi <b>ę</b> pacjenta            |                                                                |                                                                 |                   | Do koleinych krok                         | ów notrzehne hed     | а            |
| Nazwisko pacjenta                |                                                                |                                                                 |                   | wszystkie dane n                          | acienta włacznie z ( | y<br>Yostawa |
| Adres do wysyłki                 | Salon optyczny 🖲                                               | Adres pacjenta 🔿                                                |                   | czestotliwościa w                         | vsvlki i recenta     | iostavų,     |
| Anuluj                           |                                                                |                                                                 | Dalej             |                                           | y y marine coopiq    | vision tra   |

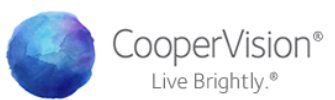

#### Jeśli wybrana została dostawa do domu pacjenta, na kolejnej stronie wyświetli się opcja do dodania adresu pacjenta

| Złóż zamówienie / Faktury Status  | zamówienia Cent um Obsługi Klienta Zarządzanie pacjentami  | Moje Konto                                                          | G                                                               | 🕽 Wyloguj się 🛛 Moje konto w CooperVision                                                                                                    |                         |
|-----------------------------------|------------------------------------------------------------|---------------------------------------------------------------------|-----------------------------------------------------------------|----------------------------------------------------------------------------------------------------|-------------------------|
| Vision Xtra                       |                                                            |                                                                     |                                                                 |                                                                                                    |                         |
| Dodaj Pacjenta<br>* Wymagane pole |                                                            |                                                                     |                                                                 |                                                                                                    |                         |
| lmię pacjenta *                   | Tomasz                                                     |                                                                     |                                                                 | Na koleinei                                                                                                    | stronie hedzie          |
| Nazwisko pacjenta *               | Nowak                                                      | Kliknij Wyślij/                                                     | Dalei                                                           | można wybrać da                                                                                                    | to piorwszago           |
| Adres *                           | ul. Domaniewska 44                                         |                                                                     | Ż                                                               | amówienia i częs                                                                                                    | toliwość z jaką         |
| Adres 2                           |                                                            |                                                                     |                                                                 | soczewki maja                                                                                                    | być wysyłane.           |
| Miasto *                          | Warszawa                                                   |                                                                     |                                                                 | oo o c c c c c c c c c c c c c c c c c                                                                                                    |                         |
| Kod pocztowy *                    | 02-672                                                     |                                                                     | - P                                                             |                                                                                                    |                         |
| Kraj                              | Polska                                                     | CooperVISIOF<br>Live Brightly.*<br>2/6ź zamówienie / Faktury Status | )                                                               | Moje Konto                                                                                                    | 🗮 Koszyk   0            |
| Anuluj                            |                                                            | Vision Xtra<br>WyŚlij                                               |                                                                 |                                                                                                    |                         |
|                                   | JeŚli masz jakieŚ pytania prosimy o kontakt z Działem Obsł | ugi Klienta pod numerem + Data następnego zamówienia                | 2020-05-21                                                      |                                                                                                    |                         |
|                                   | © 20.                                                      | 20 CooperVision   Part of 1<br>v4.3.7440.254 Częstotliwość          | Once Every 12 Months                                            | ~                                                                                                    |                         |
| Pamiętaj                          | o ilości sztuk i roadzaju socz                             | Przewoźnik                                                          | Opek                                                            | ~                                                                                                    |                         |
| Soczewki                          | miesięczne pakowane po 3                                   |                                                                     |                                                                 | Dalej                                                                                                    |                         |
| - J<br>r<br>iod                   | niesiące. Jeśli zamówisz soc                               | zzewki                                                              | Ješli masz jakieś pytania prosimy o kontakt z Działem Ob<br>© 2 | osługi Klienta pod numerem +48 22 3060075 lub o wysłanie e-maila na zamow<br>2020 CooperVision   Part of The Cooper Companies<br>v4.3.7440.254 🛁 | ienia@coopervision.com. |
| Jed                               | wystarczą one tylko na 1 m<br>codziennego użytkow          | iesiąc<br>vania.                                                    |                                                                 |                                                                                                    | vision                  |

🖵 Koszyk | 0

CooperVision™

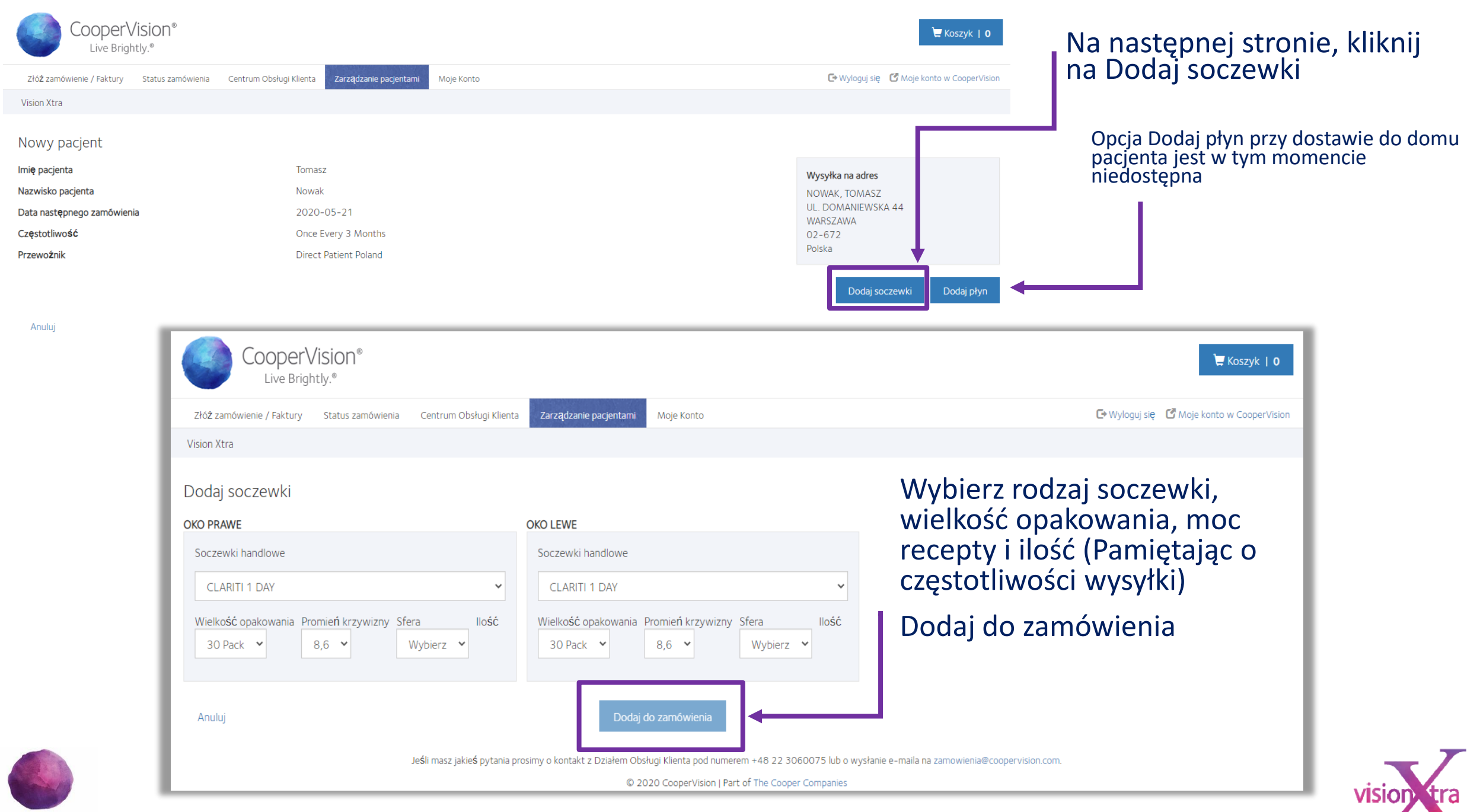

CooperVision<sup>™</sup>

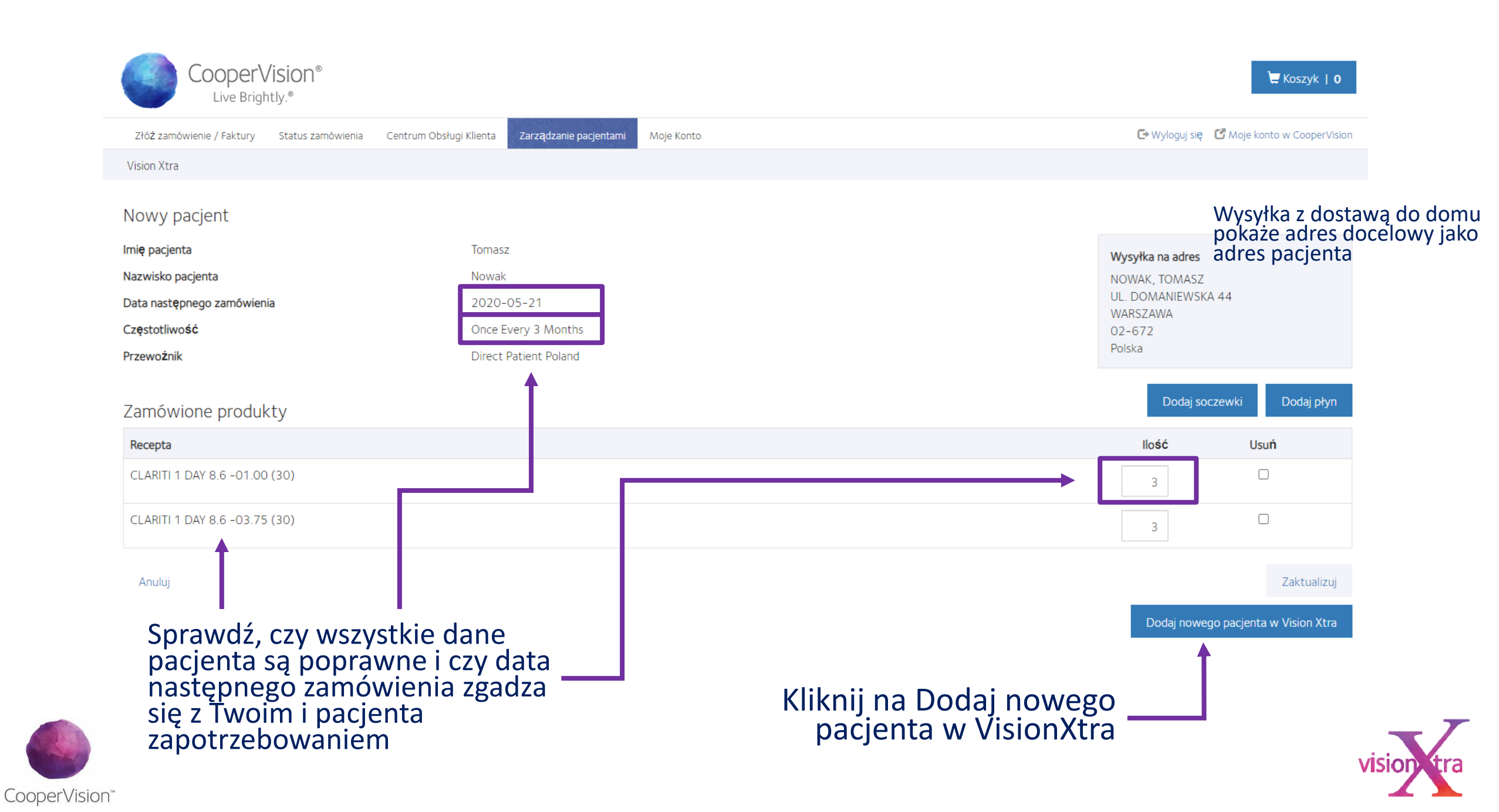

### Edytuj pacjenta w VisionXtra

| Złóż zamówienie / Faktury Status zamówienia | Centrum Obsługi Klienta Zarządzanie pacjentami | Moje Konto                | 🕞 Wyloguj się 🛛 Moje konto w CooperVisio            |
|---------------------------------------------|------------------------------------------------|---------------------------|-----------------------------------------------------|
| Vision Xtra                                 |                                                |                           |                                                     |
| Vước                                        |                                                |                           |                                                     |
| Szczegóły zamówienia                        |                                                | Usań piejenta             | Historie zemówień poc <b>i</b> ta Edytuj zamówienie |
| mi <b>ę</b> pacjenta                        | TOMASZ                                         | Aby edytować Imię, adres, | Wysytta na adres                                    |
| Nazwisko pacjenta                           | NOWAK                                          | częstotliwość lub rodzaj  | NOWAK, TOMASZ                                       |
| Numer Pacjenta                              | PL0000007                                      | wysyłki kliknij przycisk  | UL. DOMANIEWSKA 44                                  |
| Data rejestracji                            | 2020-05-20                                     | Edytuj zamowienie         | 02-672                                              |
| Data usuni <b>ę</b> cia                     | 2021-05-20                                     |                           | Polska                                              |
| Ddnów dat <b>ę</b>                          |                                                |                           |                                                     |
| Data otrzymania przypomnienia               |                                                |                           |                                                     |
| Data następnego zamówienia                  | 2020-05-21                                     | Aby edytowac rodzaj       |                                                     |
| Częstotliwość                               | Once Every 3 Months                            | SOCZEWKI I IIOSC KIIKNIJ  |                                                     |
| Przewoźnik                                  | Direct Patient Poland                          | zamówienia                |                                                     |
| Zamówione produkty                          |                                                |                           | Edytuj pozycje linie zamówienia                     |
| Recepta                                     |                                                |                           | illige                                              |
| CLARITI 1 DAY 8.6 -01.00 (30)               |                                                |                           | 3                                                   |
|                                             |                                                |                           |                                                     |

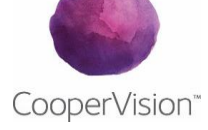

#### Pacjent z zamówieniem na żądanie w VisionXtra

| Vision Xra         Vision Xra                                                                                                    | Złóż zamówienie / Faktury Status za | amówienia Centrum Obsługi Klienta 2 | arządzanie pacjentami Moje Konto |                          |            | 🕒 Wyloguj się             | 🕑 Moje konto w CooperVisio                       |
|----------------------------------------------------------------------------------------------------|-------------------------------------|-------------------------------------|----------------------------------|--------------------------|------------|---------------------------|--------------------------------------------------|
| C Wróć       Szczegóły zamówieni wygeneruje zamówienie dla jego pacjenta, zanim połowiż zamówienie tyczę dokładnie syflwidź recepte       Wsuń pacjenta       Hstoria zamówień pacjenta (Vygytka po przypomnienie wygeneruje zamówienie dla jego pacjenta, zanim połowiż zamówienie płóżęć dokładnie syflwidź recepte       V Wystka na drecepte       Wystka na drecepte       NOWAK, rotwasz (Wienie Koże z Stała wyb prana opcja Trigger, czyli Zamówienie na żądanie, pacjenta i jest aktywny lecz soczewki nie zostaną wysłane, dopóki zamówienie nie na żądanie, pacjent jest aktywny lecz soczewki nie zostaną wysłane, dopóki zamówienie nie będzie złożone.       Wystka na drece NOWAK, UNANEWSKA 44, Wiestwa (Wienie NOWAK, 2004)         Wata rastępnego zamówienia zamówienia by wysta na tarejestracji       Jost wystka na tarejestracji       Jost wystka na przypomnienia       NOWAK, TOWASZ         Wata rastępnego zamówienia by wystane by wystane by dzie złożone.       Kliknij na przypcisk Wysyłka po przypomnieniu - wygeneruje to zamówienie dla pacjenta oparte na informacjach podanych na jego stronie       NOWAK, Towasz       Diedzie złożone.         Zamówienie produkty       Zamówienie dla pacjenta oparte na informacjach podanych na jego stronie       Diedzie zdozone.       Diedzie zdozone.       Zotu pozge line zamówienie zamówienie zamówienie dla pacjenta oparte na informacjach podanych na jego stronie       Zotu pozge line zamówienie zamówienie zamówienie zamówienie zamówienie zamówienie zamówienie zamówienie zamówienie zamówienie zamówienie zamówienie zamówienie zamówienie zamówienie zamówienie zamówienie       Zotu pozge line zamówienie zamówienie zamówienie zamówienie zamówienie zamówienie zamówienie zamówienie zamówienie zamówienie zamówienie zamówienie                                                                                                    | Vision Xtra                         |                                     |                                  |                          |            |                           |                                                  |
| Szczegóły zamówieni       Wysyłka po przypomnieniu       Wysyłka po przypomnieniu - wygeneruje to zamówienie dla pacjenta oparte na informacjach podanych na jego stronnie       Wisk to pozyce lmz zamówienie zamówienie zamówienie dla pacjenta oparte na informacjach podanych na jego stronnie       Edytu pozyce lmz zamówienie zamówienie                                                                                                    | ( Wróć                              |                                     |                                  |                          |            |                           |                                                  |
| mie pacjenta         azwisko pacjenta         azwisko pacjenta         resperta         zevotnik         Tinger Shipments         revotnik         revotnik         revotnik         revotnik         revotnik         revotnik         revotnik         revotnik         revotnik                                                                                                    | szczegóły zamówienia                | Wysyłka po przypomnieniu            |                                  | Usu <b>ń</b> pacjenta    | Historia : | zamówie <b>ń</b> pacjenta | Edytuj zamówienie                                |
| Projectimiente wygene de Zantowienie de Zantowieni |                                     |                                     | ionio dia 1000 pacienta izanim   |                          |            |                           |                                                  |
| ię pacjenta         zwisko pacjenta         mer Pacjenta         zwisko pacjenta         mer Pacjenta         ta rejestracji         ta usunięcia         inów datę         ta otzymania przypomnienia         ta następnego zamówienia         ęstotliwość         trigger Shipments         Direct Patient Poland         arnówione produkty                                                                                                    |                                     | ponowisz zamowienie proszę dokł     | ionie sprawdź receptę            |                          |            |                           |                                                  |
| nię pacjenta         zwisko pacjenta         zwisko pacjenta         zwoźnik         moświone produkty                                                                                                    | <b></b>                             |                                     |                                  |                          |            |                           |                                                  |
| Anoma       Anoma       Jestifi W Często triwosci została Wybrania       Wysyta na adres         azwisko pacjenta       Opcja Trigger, czyli Zamówienie na żądanie, pacjent jest aktywny lecz soczewki nie       NOWAK       NOWAK         piestrati       PL0000007       pacjent jest aktywny lecz soczewki nie       NOWAK       NOWAK         zostaną wysłane, dopóki zamówienie nie będzie złożone.       NOWAK       NOWAK       NOWAK       NOWAK         dnów datę       zostaną wysłane, dopóki zamówienie nie będzie złożone.       NOWAK       NOWAK       NOWAK       NOWAK         sta rejestracji       2020-05-20       Zostaną wysłane, dopóki zamówienie nie będzie złożone.       NOWAK       NOWAK       NOWAK       NOWAK         dnów datę       ta austępnego zamówienia       Kliknij na przycisk Wysyłka po przypomnieniu - wygeneruje to zamówienie dla pacjenta oparte na informacjach podanych na jego stronie       Nowak       Nowak       Nowak       Nowak       Nowak         amówione produkty       Edytu pozycje linie za       Roty pozycje linie za       Nowak       Nowak       Nowak       Nowak       Nowak       Nowak       Nowak       Nowak       Nowak       Nowak       Nowak       Nowak       Nowak       Nowak       Nowak       Nowak       Nowak       Nowak       Nowak       Nowak       Nowak       Nowak       N                                                                                                    | i <b>e</b> pacienta                 | TOMASZ                              | loćli w czosto                   | tliwości została wybrana |            |                           |                                                  |
| PL0000007       pacjent jest aktywny lecz soczewki nie         2020-05-20       zostaną wysłane, dopóki zamówienie nie         będzie złożone.       Kliknij na przycisk Wysyłka po         nów datę       Kliknij na przycisk Wysyłka po         ta rastępnego zamówienia       przypomnieniu - wygeneruje to         ęstotliwość       Trigger Shipments         Direct Patient Poland       Direct Patient Poland         amówione produkty       Edytuj pozycje linie zat         Aktri 1 DAY 8.6 -01.00 (30)       Edytuj pozycje linie zat                                                                                                    | izwisko pacjenta                    | NOWAK                               | oncia Trigger                    | czyli Zamówienie na żada | nie        | Wysyłka na adres          |                                                  |
| ata rejestracji       2020-05-20       zostaną wysłane, dopóki zamówienie nie       02-672         ata usunięcia       będzie złożone.       Kliknij na przycisk Wysyłka po       02-672         ata otrzymania przypomnienia       kliknij na przycisk Wysyłka po       Direct Patient Poland       Kliknij na przycisk Wysyłka po         ręstotliwość       Triger Shipments       Direct Patient Poland       Niformacjach podanych na jego stronie       Direct Patient Poland         amówione produkty       Edytuj pozycje linie zar       Edytuj pozycje linie zar                                                                                                    | umer Pacjenta                       | PL000007                            | nacient iest a                   | ktywny lecz soczewki nie | inic,      | UL. DOMANIEWSK            | (A 44                                            |
| ata usunięcia       będzie złożone.       Polska         dnów datę       będzie złożone.       Kliknij na przycisk Wysyłka po         ata następnego zamówienia       rigger Shipments       Kliknij na przycisk Wysyłka po         zęstotliwość       Trigger Shipments       przypomnieniu - wygeneruje to         jamówienie dla pacjenta oparte na       informacjach podanych na jego stronie         amówione produkty       Edytuj pozycje linie zar         Recepta       CLARITI 1 DAY 8.6 -01.00 (30)                                                                                                    | ata rejestracji                     | 2020-05-20                          | zostana wysła                    | ne, dopóki zamówienie n  | ie         | WARSZAWA<br>02-672        |                                                  |
| dnów datę<br>ata otrzymania przypomnienia<br>ata następnego zamówienia<br>zęstotliwość Trigger Shipments<br>zewoźnik Direct Patient Poland Direct Patient Poland Kliknij na przycisk Wysyłka po<br>przypomnieniu - wygeneruje to<br>zamówienie dla pacjenta oparte na<br>informacjach podanych na jego stronie<br>Edytuj pozycje linie zar<br>Recepta<br>ELARITI 1 DAY 8.6 -01.00 (30)                                                                                                    | ata usuni <b>ę</b> cia              |                                     | bedzie złożon                    | e.                       |            | Polska                    |                                                  |
| ata otrzymania przypomnienia   ata otrzymania przypomnienia   ata następnego zamówienia   zęstotiwość   Trigger Shipments   birect Patient Poland                                                                                                    | dnów datę                           |                                     |                                  |                          |            |                           |                                                  |
| ata następnego zamówienia       przypomnieniu - wygeneruje to         zęstotliwość       Trigger Shipments         zewoźnik       Direct Patient Poland         amówione produkty       Edytuj pozycje linie zał         Recepta       LARITI 1 DAY 8.6 -01.00 (30)                                                                                                    | ata otrzymania przypomnienia        |                                     | Kliknij na przy                  | cisk wysyfka po          |            |                           |                                                  |
| zęstotliwość       Trigger Shipments       Zamowienie dla pacjenta oparte na informacjach podanych na jego stronie         zewoźnik       Direct Patient Poland       Zamowienie dla pacjenta oparte na informacjach podanych na jego stronie         amówione produkty       Edytuj pozycje linie zar         Recepta       CLARITI 1 DAY 8.6 -01.00 (30)                                                                                                    | ata nast <b>ę</b> pnego zamówienia  |                                     | przypomnien                      | u - wygeneruje to        |            |                           |                                                  |
| ninormacjacn podanych na jego strome       Direct Patient Poland     Edytuj pozycje linie zar       Recepta     CLARITI 1 DAY 8.6 -01.00 (30)                                                                                                    | z <b>ę</b> stotliwo <b>ść</b>       | Trigger Shipments                   | zamowienie c                     | na pacjenta oparte na    |            |                           |                                                  |
| Camówione produkty       Edytuj pozycje linie za         Recepta       ILARITI 1 DAY 8.6 -01.00 (30)                                                                                                    | zewoźnik                            | Direct Patient Poland               | mormacjach                       | podaných na jego stronie |            |                           |                                                  |
| Recepta<br>ILARITI 1 DAY 8.6 -01.00 (30)                                                                                                    | amówione produkty                   |                                     |                                  |                          |            | Fdvtu                     | i pozvcie linie zamówienia i                     |
| Recepta                                                                                                    |                                     |                                     |                                  |                          |            |                           | , <i>,</i> - , - , - , - , - , - , - , - , - , - |
| CLARITI 1 DAY 8.6 -01.00 (30)                                                                                                    | Recepta                             |                                     |                                  |                          |            |                           | llość                                            |
|                                                                                                    | CLARITI 1 DAY 8.6 -01.00 (30)       |                                     |                                  |                          |            |                           |                                                  |

CooperVision

### Jak usunąć pacjenta z listy aktywnych w VisionXtra?

| Złó <b>z</b> zamówienie / Faktury Status za                                                                 | mówienia Centrum Obsługi Klienta Zar                                                                | ządzanie pacjentami Moje Konto                                                                                         | 🖙 Wyloguj się 🛛 🗹 Moje konto w CooperVisio                                              |
|----------------------------------------------------------------------------------------------------|----------------------------------------------------------------------------------------------------|----------------------------------------------------------------------------------------------------|-----------------------------------------------------------------------------------------|
| Vision Xtra                                                                                                 |                                                                                                    |                                                                                                    |                                                                                         |
| ≮wróć<br>Szczegóły zamówienia                                                                               | Wysyłka po przypomnieniu<br>Przypomnienie wygeneruje zamówier<br>ponowisz zamówienie proszę dokładu | nie dla tego pacjenta, zanim<br>nie sprawdź receptę                                                                    | istoria zamówień pacjenta Edytuj zamówienie                                             |
| lmi <b>ę</b> pacjenta<br>Nazwisko pacjenta<br>Numer Pacjenta<br>Data rejestracji<br>Data usuni <b>e</b> cia | TOMASZ<br>NOWAK<br>PL0000007<br>2020-05-20                                                          | Na liście Aktywnych wybierz<br>pacjenta, którego chcesz<br>usunąć i kliknij na Usuń<br>pacjenta. Pacjent pojawi się na | Wysyłka na adres<br>NOWAK, TOMASZ<br>UL. DOMANIEWSKA 44<br>WARSZAWA<br>02–672<br>Polska |
| Odnów dat <b>ę</b><br>Data otrzymania przypomnienia<br>Data następnego zamówienia                           |                                                                                                    | liście Nieaktywnych pacjentów<br>i informacja o tym pacjencie<br>pozostanie w historii VX                              |                                                                                         |
|                                                                                                    | T : 01 : 1                                                                                          |                                                                                                    |                                                                                         |

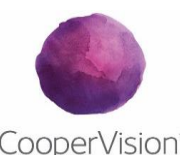

| Recepta                       | llość |
|-------------------------------|-------|
| CLARITI 1 DAY 8.6 -01.00 (30) | 3     |
| CLARITI 1 DAY 8.6 -03.75 (30) | 3     |

CooperVision<sup>®</sup>

### Jak odnowić rejestrację pacjenta w VisionXtra

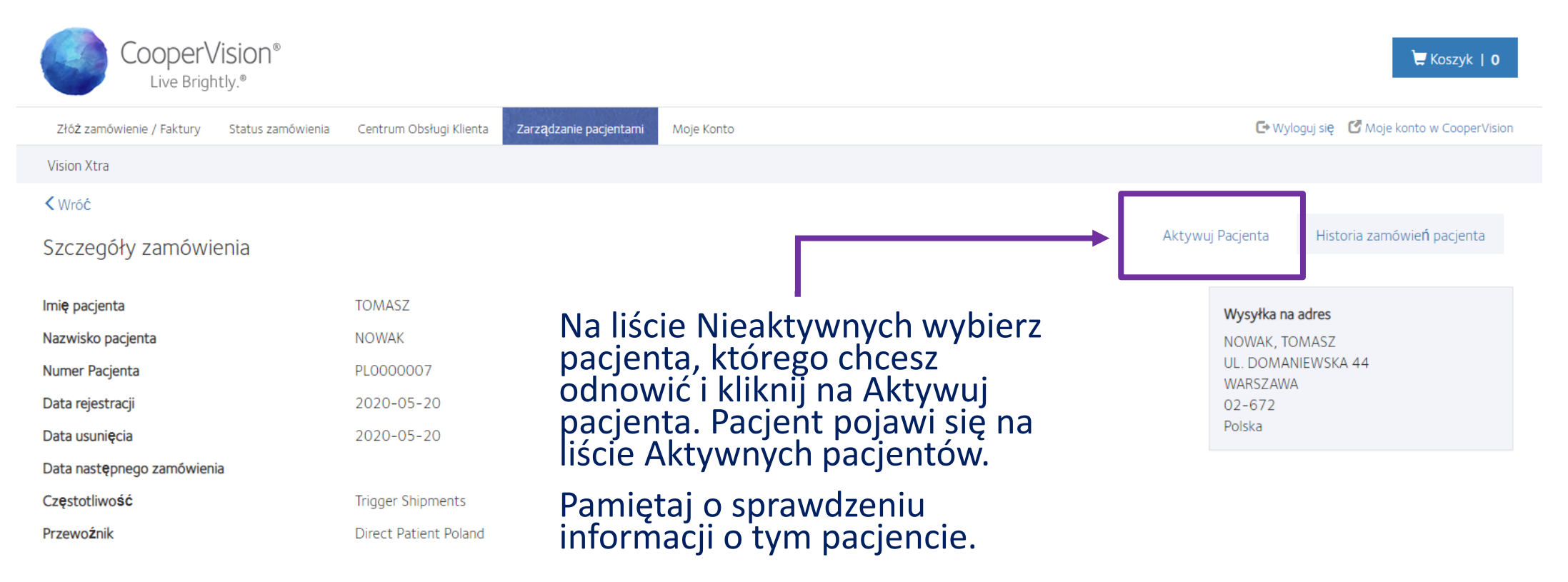

#### Zamówione produkty

Wróć

| Recepta                       | llość |
|-------------------------------|-------|
| CLARITI 1 DAY 8.6 -01.00 (30) | 3     |
| CLARITI 1 DAY 8.6 -03.75 (30) | 3     |

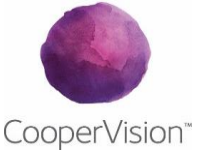

### Walidacje pacjentów w VisionXtra

- Raz na rok dane pacjenta muszą zostać sprawdzone i potwierdzone
- Na liście Aktywnych pacjentów, obok tych którzy muszą zostać potwierdzeni będzie widniał czerwony znak
- Aby odnowić i potwierdzić, trzeba klinkąć na czerwony symbol lub imię pacjenta, po czym kliknąć na przycisk Odnów Pacjenta w VisionXtra

| Patient Number 🔨 | Next Order Date | Renew    | Trigger |
|------------------|-----------------|----------|---------|
|                  | 17/05/2020      |          |         |
|                  |                 |          | ×       |
|                  |                 |          | ×       |
|                  | 24/02/2020      |          |         |
|                  | 12/05/2020      |          |         |
|                  | 13/04/2020      |          |         |
|                  | 15/04/2020      | 1        |         |
|                  | 07/03/2020      | <u> </u> |         |
|                  | 28/03/2020      | <b>~</b> |         |
|                  | 24/02/2020      |          |         |
|                  | 26/02/2020      |          |         |

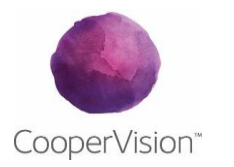

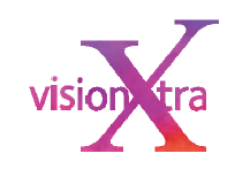

### Eksport danych pacjentów z VisionXtra

- Eksport danych do aplikacji Excel pokaże zestawienie wszystkich Państwa pacjentów zarejestrowanych w VisionXtra niezależnie czy są oni na liście Aktywnych czy Nieaktywnych
- Informacje zawarte na arkuszu to: status (aktywny lub nieaktywny), imię i nazwisko, numer rejestracji VX, data następnego zamówienia, data odnowy/potwierdzenia, czy jest to pacjent z zamówieniem na żądanie (tak lub nie), częstotliwość, adres wysyłki i recepta
- W arkuszu Excel najłatwiej odnaleźć aktywnych pacjentów segregując zawarte informacje zaczynając od statusu wybierz Aktywnych

|   | CooperV<br>Live Brigh                                        | <b>/ision</b> ®<br>tly.® |                         |                        |            |  |                                           |
|---|--------------------------------------------------------------|--------------------------|-------------------------|------------------------|------------|--|-------------------------------------------|
|   | Złóż zamówienie / Faktury                                    | Status zamówienia        | Centrum Obsługi Klienta | Zarządzanie pacjentami | Moje Konto |  | 🕞 Wyloguj się 🛛 Moje konto w CooperVision |
|   | Vision Xtra                                                  |                          |                         |                        |            |  |                                           |
| → | Vision Xtra<br>Aktwny Nieaktywny<br>Export do programu Excel |                          |                         |                        |            |  | Dodaj nowego pacjenta w Vision Xtra       |
|   | Nazwisko pacjenta 🔨                                          |                          |                         | Numer Pacjenta         |            |  | Data następnego zamówienia                |
|   | KOGUT, ALEKSANDRA                                            |                          |                         | PL000004               |            |  | 2020-05-16                                |
|   | KOGUT, OLA                                                   |                          |                         | PL000003               |            |  | 2020-05-16                                |
|   | KOSINSKA, RENATA                                             |                          |                         | PL000005               |            |  | 2020-06-01                                |
|   | NOWAK, TOMASZ                                                |                          |                         | PL000007               |            |  |                                           |

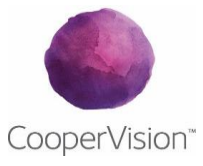

Jeśli masz jakieś pytania prosimy o kontakt z Działem Obsługi Klienta pod numerem +48 22 3060075 lub o wysłanie e-maila na zamowienia@coopervision.com.

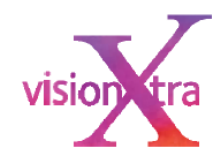

#### Zmiana moich danych w VisionXtra

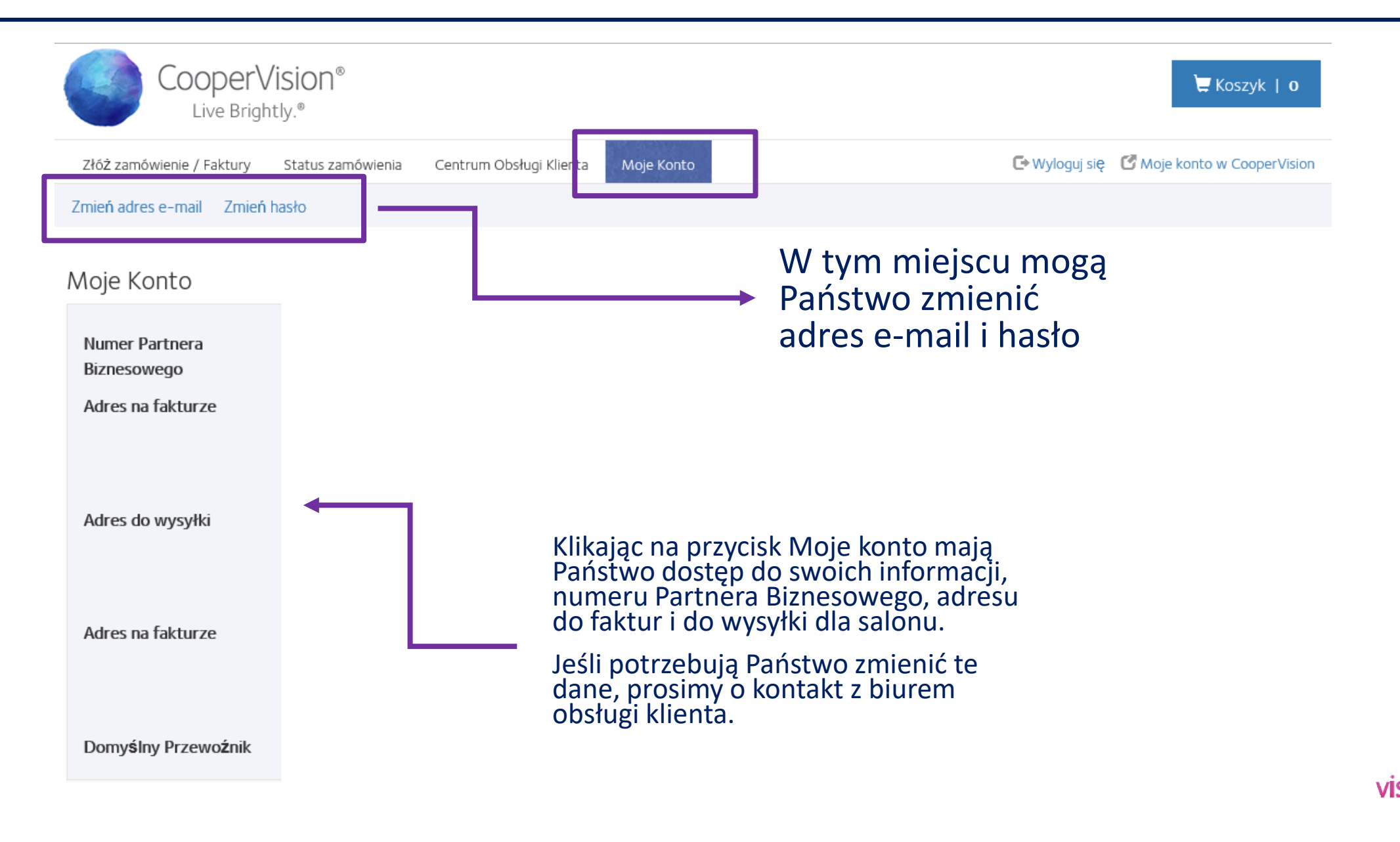

CooperVision'